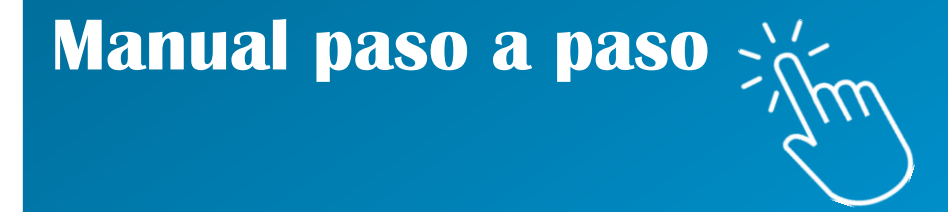

# Sistema GRECERT: Adhesión del servicio en AFIP

**RED NACIONAL DE LABORATORIOS** 

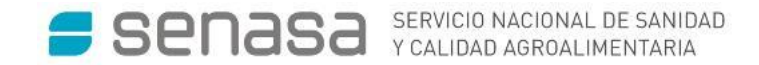

Para ser usuario del sistema GRECERT deberá adherirse al mismo desde la página de AFIP

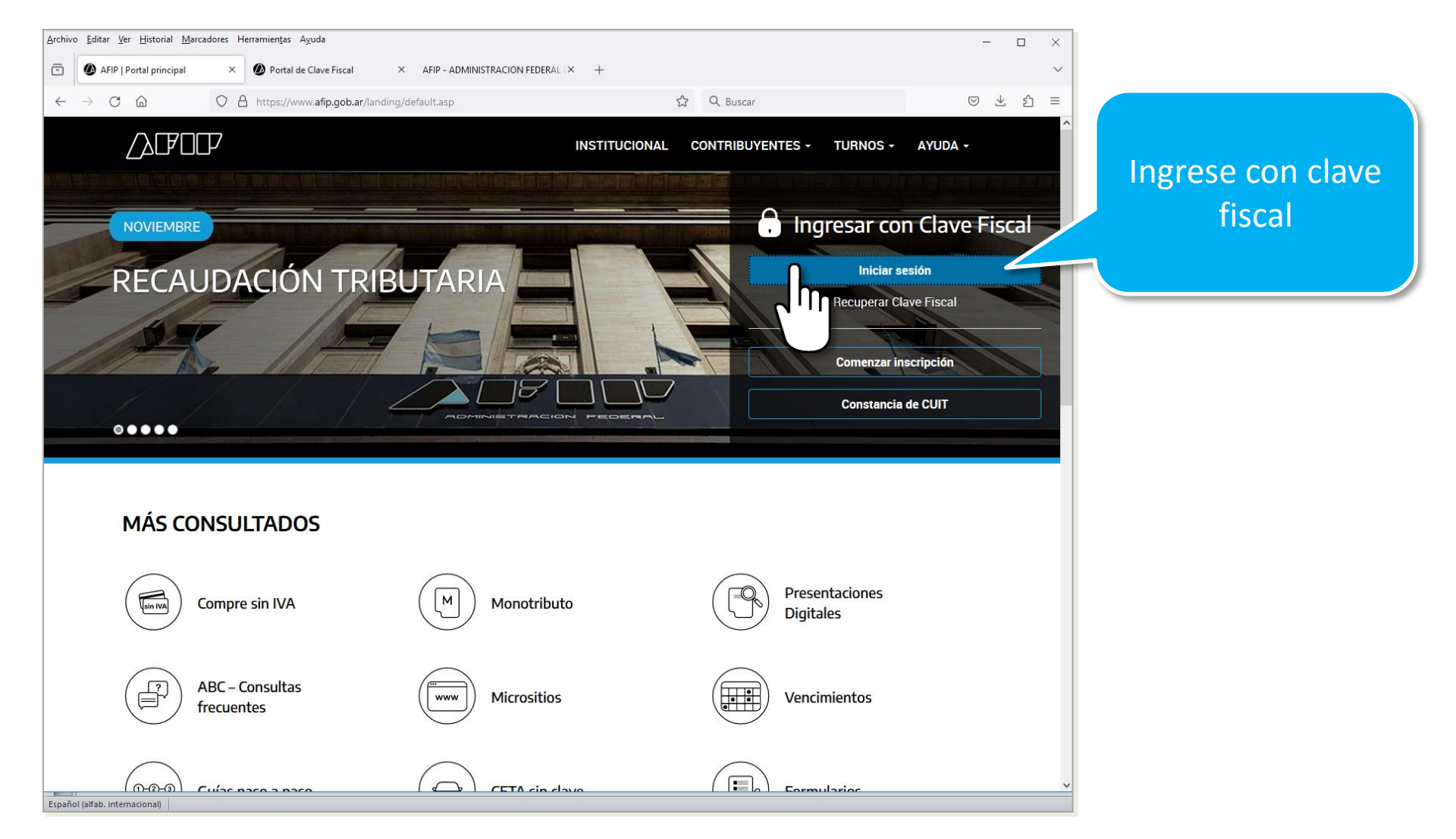

| → C D A == https://portalcf.cloud.afip.gob.ar/portal/app/                                                                      | Ingrese al<br>administrador de<br>relaciones                                           |
|----------------------------------------------------------------------------------------------------|----------------------------------------------------------------------------------------|
| Registro Único<br>Tributario<br>2Qué necesitás?   Buscá trámites y servicios                                                   | Administrador de<br>relaciones Domicilio Fiscal<br>Electrónico<br>Tenés notificaciones |
| Servicios   Más utilizados         Nuestra Parte       Declaración de CBU       Acceso al Censo<br>Nacional Económico<br>(CNE) | Aceptación de Datos<br>Biométricos                                                     |
| Alertas                                                                                                    |                                                                                        |
| Compre sin IVA<br>Consultá si podés acceder al beneficio de reintegro de IVA<br>para compras con tarjeta de débito.            | App Mi AFIP<br>DatVetimás ta Compartir<br>Ob_                                          |

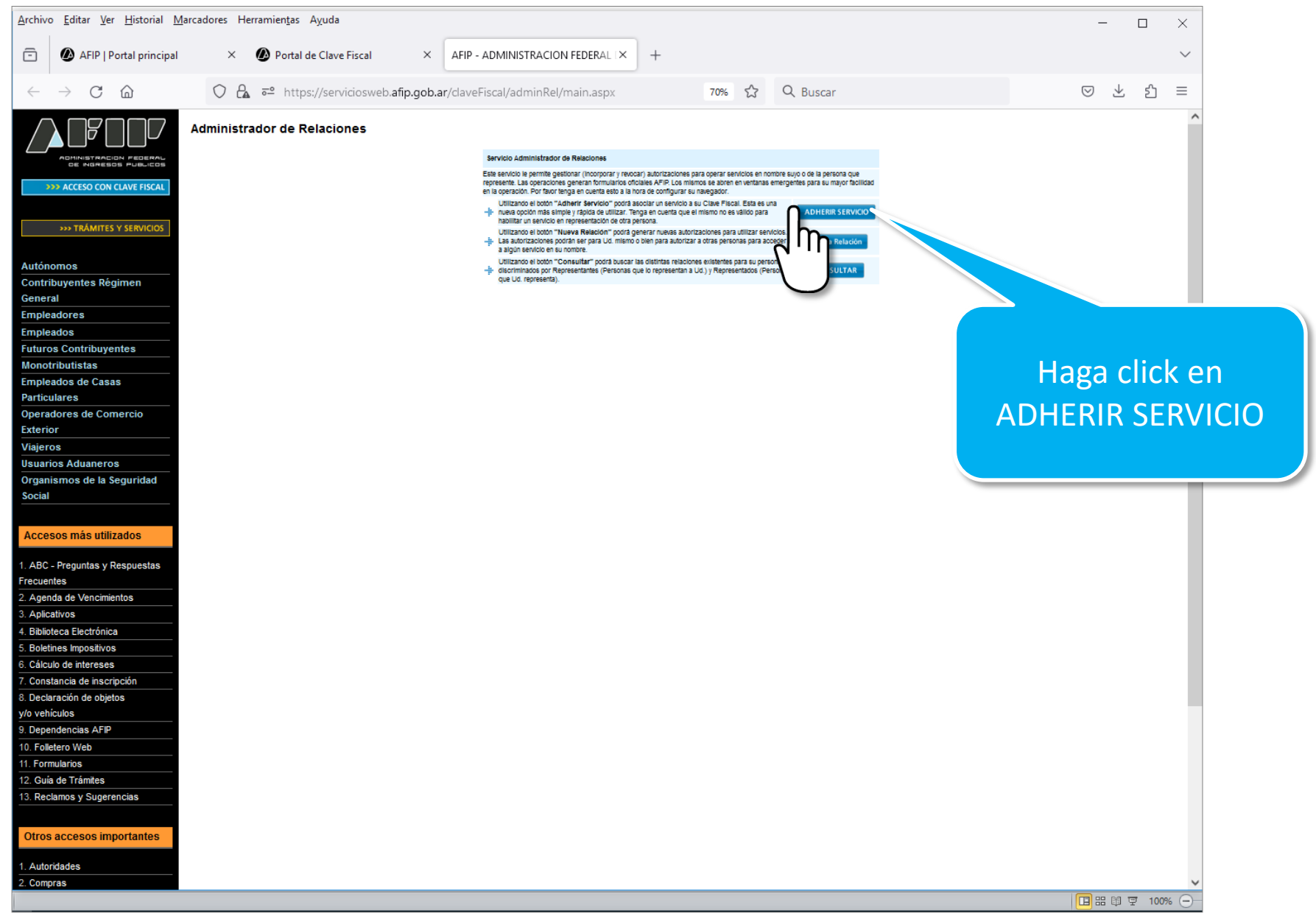

![](_page_4_Picture_1.jpeg)

| getty be test is getted worden Verenninge Aquét                                                                                                    | Server Edit is de Hadrald Bunches Herversets Agués                                                                                                    |                                                                         |                                                                                                    |                               |    |        |
|----------------------------------------------------------------------------------------------------|----------------------------------------------------------------------------------------------------|-------------------------------------------------------------------------|----------------------------------------------------------------------------------------------------|-------------------------------|----|--------|
| APP Proteing proceed APP Proteing proceed APP Proceed proceed APP Proceed proceed APP Proceed proceed APP Proceed proceed APP Proceed proceed APP Proceed proceed APP Proceed proceed proceed APP Proceed proceed APP Proceed proceed APP Proceed proceed APP Proceed proceed APP Proceed proceed APP Proceed proceed APP Proceed proceed APP Proceed proceed APP Proceed proceed APP Proceed proceed APP Proceed proceed APP Proceed proceed proce                                                                                                    | <ul> <li>A PP I protect procept</li> <li>A PP I protect procept</li> <li>A PP I protect pr</li></ul>                                                                                                    | <u>A</u> rchivo <u>E</u> ditar <u>V</u> er <u>H</u> istorial <u>M</u> a | rcadores Herramien <u>t</u> as Ayuda                                                                                                    | -                             |    | ×      |
| <ul> <li>Image: A state of the state of the</li></ul> | A C A M C A M C                    | AFIP   Portal principal                                                 | × Portal de Clave Fiscal × AFIP - ADMINISTRACION FEDERAL I × +                                                                                                    |                               |    | $\sim$ |
| WALLENAR     WALLENAR     WALLENAR     Wallename     Wallename                    | <ul> <li>Market Name</li> <li>Market Name</li> <li></li></ul> | $\leftarrow \rightarrow$ C $\textcircled{a}$                            | 🔿 🤷 🛋 https://serviciosweb.afip.gob.ar/ClaveFiscal/AdminRel/serviceSearch2.aspx?repr 70% 🖧 🔍 Buscar                                                                                                    | $\boxtimes$ $\checkmark$      | பி | ≡      |
| Sistema da Trazabilidad Masaada Istaraa                                                                                                    | V® Sistema de Trazabilidad Mercado Interno<br>avascript:setService('selfRelationAdd', 'web://senasa_grecert');                                                                                                    |                                                                         | Image: Production of the second of the second of the se | que se<br>a click e<br>ECERT" | n  |        |

![](_page_6_Picture_1.jpeg)

Archivo Editar Ver Historial Marcadores Herramientas Ayuda \_ X serviciosweb.afip.gob.ar/ClaveFi × ē A Sistema GEDO × AFIP | Portal principal × 🔊 Portal de Clave Fiscal × serviciosweb.afip.gob.ar/ClaveFi × + ~  $\rightarrow$ Cŵ 🔿 🗛 🕾 https://serviciosweb.afip.gob.ar/ClaveFiscal/AdminRel/form 🗉 70% 🏠 🔍 Buscar  $\bigtriangledown$ ۲ பி  $\equiv$ >> ℉ℤℤⅅ F. 3283/E Rubro 1. AUTORIZANTE Apellido y Nombre / Denominación: RODRIGUEZ MARIA ISABEL CUIT: 20-19563966-4 Rubro 2, AUTORIZADO Apellido y Nombre / Denominación: RODRIGUEZ MARIA ISABEL CUIT: 20-19563966-4 Tipo de Autorizacion: SIGLAB - GRECERT Rubro 3 AUTORIZACION El autorizante identificado en el Rubro 1 autoriza a la persona identificada en el Rubro 2, a utilizar y/o interactuar en su nombre y por su cuenta, con los servicios informáticos de esa Administración Federal de Ingresos Públicos que se detallan en el listado anexo a la presente. Dejo constancia que la presente autorización podrá caducar por la voluntad de ambas partes o por la de una de ellas, previa comunicación a esa Administración Federal de Ingresos Públicos. Rubro 4. ACEPTACION DE AUTORIZACION El autorizado identificado en el Rubro 2 acepta la autorización otorgada por el autorizante identificado en el Rubro 1, para utilizar y/o interactuar en su nombre y por su cuenta, con los servicios informáticos de esa Administración Federal de Ingresos Públicos que se detallan en el listado anexo a la presente Esta autorización tendrá vigencia a partir del 10/01/2024 Dejo constancia que la presente autorización podrá caducar por la voluntad de ambas partes o por la de una de ellas, previa comunicación a esa Administración Federal de Ingresos Públicos

Luego de confirmar la adhesión aparecerá esta pantalla con los datos de la persona autorizada a operar el sistema

| Archivo Editar Ver Historial Marcadores Herramientas Ayuda              |                                             | - 0                                  | ×                       |
|-------------------------------------------------------------------------|---------------------------------------------|--------------------------------------|-------------------------|
| $ \begin{array}{c c c c c c c c c c c c c c c c c c c $                 | al × serviciosweb.afip.gob.ar/ClaveF ×      | serviciosweb.afip.gob.ar/ClaveFi × + | ▼                       |
|                                                                         |                                             |                                      | »                       |
| PORTAL DE CLAVE FISCAL                                                  | RODRIGUEZ MARIA ISABEL                      | 20-19563966-4 🕓                      |                         |
|                                                                         |                                             |                                      |                         |
|                                                                         | $\frown$                                    | 5                                    |                         |
|                                                                         |                                             |                                      |                         |
| Registro Único Tributario Presentaciones Digitales                      | Administrador de relaciones                 | Domicilio Fiscal<br>Electrónico      |                         |
|                                                                         |                                             | Tenés notificaciones                 |                         |
|                                                                         |                                             |                                      |                         |
| ¿Qué necesitás?   Buscá trámites y servicios                            |                                             | ٩,                                   | Vuelva a la pantalla de |
|                                                                         |                                             |                                      | Servicios de AFIP y     |
| Servicios   Más utilizados                                              |                                             |                                      | haga click en           |
| Access al (                                                             | Senso                                       |                                      | "Ver todos"             |
| Nuestra Parte         Declaración de<br>CBU         Nacion<br>Económico | al Aceptación de<br>(CNE) Datos Biométricos | Ver todos                            |                         |
|                                                                         |                                             | 1m                                   |                         |
|                                                                         |                                             | $\bigcup$                            |                         |
|                                                                         |                                             |                                      |                         |
| Alertas                                                                 |                                             |                                      |                         |
|                                                                         |                                             | •                                    | v                       |

![](_page_9_Figure_1.jpeg)